## 加盟店QRスキャン払い方法

## ※スマホのやなPayアプリによる<u>電子マネー決済</u>もしくは<u>ポイント決済</u>のみ対応 事前に電子マネー残高へ現金をチャージしてからご利用ください

チャージは1,000円単位で45,000円までできます(残高上限50,000円)

やな Pay

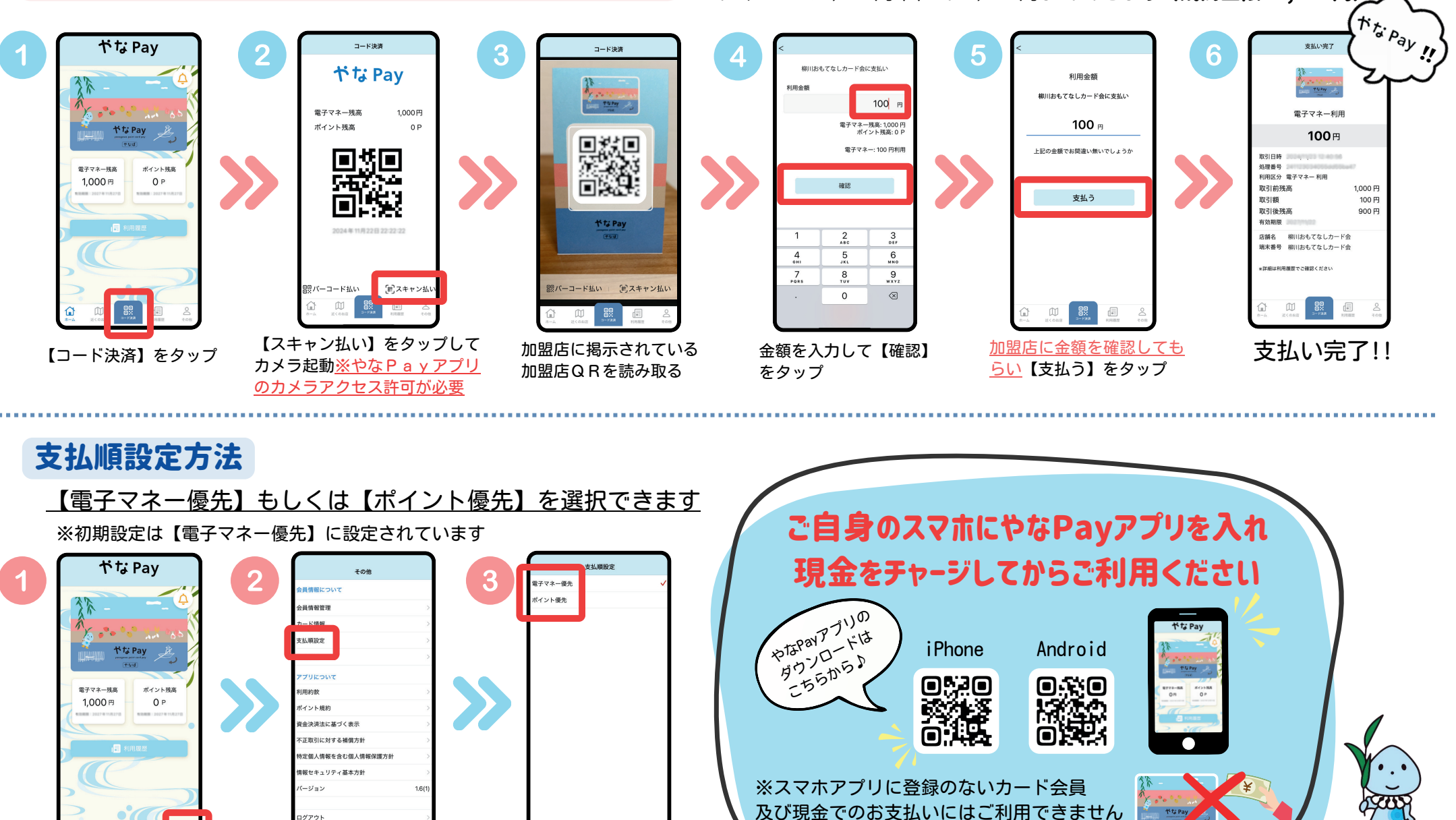

【その他】をタップ

【支払順設定】をタップ

優先する支払を選択